### Submission Instructions Computer Science 2334 Fall 2008

## How to Submit an Eclipse Project:

- 1.Generate the Javadoc documentation as described in Section A.
- 2. Archive the project using the instructions given in Section B.
- 3.Upload the project archive to http://learn.ou.edu using the correct drop box.

#### Additional Instructions:

If you are submitting the final project make sure to include "Milestones.txt" inside the Eclipse project – don't submit it separately. The Milestones.txt file will list the numbered objectives of the project and list which objectives you believe that you have met. If you know of problems in meeting the objective, explain the problem, so that you may be considered for partial credit. A sample is given below.

Milestone #1:

I met this milestone. The test data which demonstrates this is in milestone1.txt Milestone #2:

I did not meet this milestone.

Milestone #3:

I sort of met this milestone. My test data (included in obj3.txt) runs OK until the remove command is done. At this point the program gives a NullPointerException.

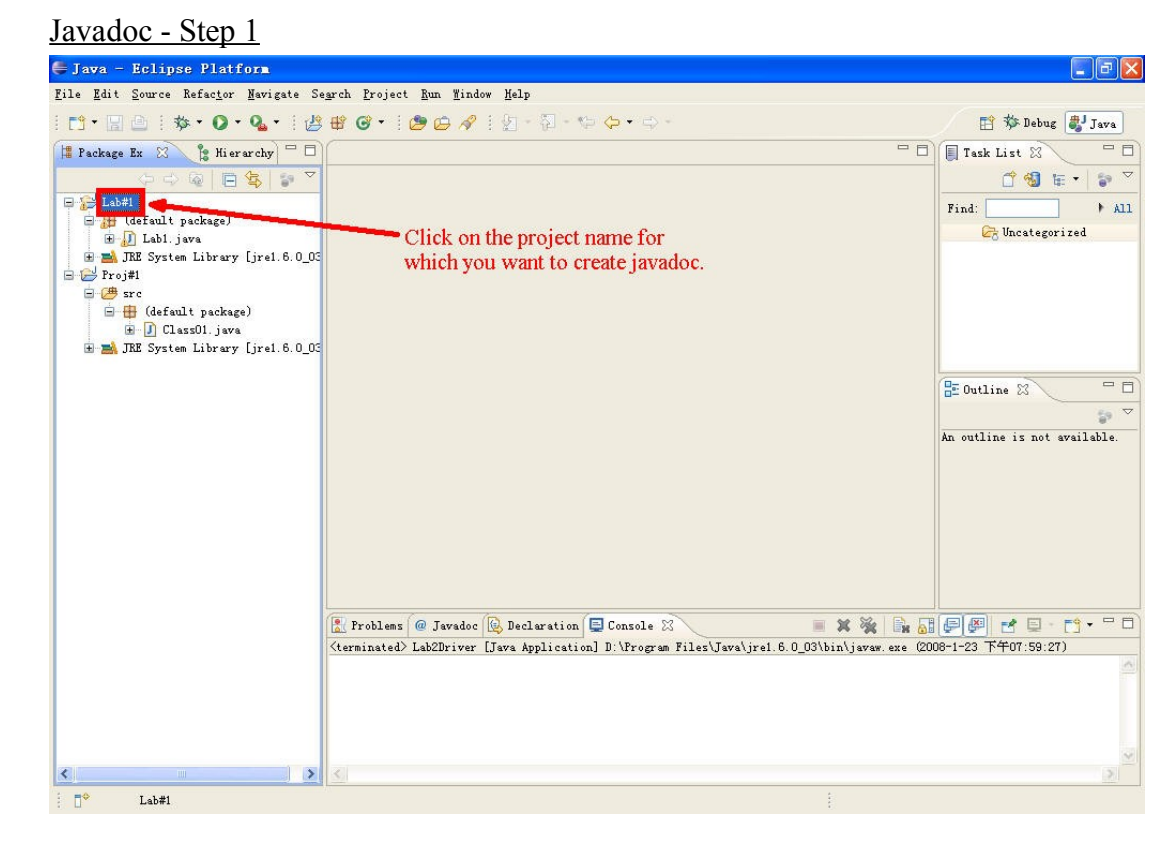

Section A - Creating Javadoc:

## Javadoc - Step 2

| 🖨 Java - Eclipse Platform                                                     |                                                                   |                                                        | E 8 🗙                        |
|-------------------------------------------------------------------------------|-------------------------------------------------------------------|--------------------------------------------------------|------------------------------|
| <u>F</u> ile <u>E</u> dit <u>S</u> ource Refac <u>t</u> or <u>N</u> avigate S | e <u>a</u> rch <u>Froject R</u> un <u>W</u> indow <u>H</u> elp    |                                                        |                              |
| 📬 • 📄 🚔   🎄 • 🔘 • 💁   🖉                                                       | Open Project<br>Close Project                                     |                                                        | 😭 🏇 Debug 🐉 Java             |
| 📲 Package Ex 🕺 🍃 Hierarchy 🗖 🗖                                                | Paula and Conten                                                  | - 8)                                                   | 🔲 Task List 🛛 🗖 🗖            |
| ○ ○ @ □ \$ >                                                                  | Build Project                                                     |                                                        | 🖆 🚳 🏣 🔹 🐬                    |
| 😑 🚰 Lab#1                                                                     | Build Morking Set 🕨                                               |                                                        | Find: All                    |
| 🖃 🔑 (default package)                                                         | Clean                                                             |                                                        | 🕞 Uncategorized              |
| 🐨 🚁 Labi.java<br>🕑 📷 JRE System Library [jre1.6.0_03                          | ✓ Build Automatically                                             |                                                        |                              |
| 🖻 😂 Proj#1                                                                    | Generate Javadoc                                                  |                                                        |                              |
| - 🚝 src                                                                       | Properties                                                        |                                                        |                              |
| E Class01. java                                                               |                                                                   | Choose it                                              |                              |
| 🗄 🔜 JRE System Library [jrel.6.0_03                                           |                                                                   | Choose IL                                              |                              |
|                                                                               |                                                                   |                                                        |                              |
|                                                                               |                                                                   |                                                        |                              |
|                                                                               |                                                                   |                                                        | An outline is not eveilable  |
|                                                                               |                                                                   |                                                        | in outline 13 not updatable. |
|                                                                               |                                                                   |                                                        |                              |
|                                                                               |                                                                   |                                                        |                              |
|                                                                               |                                                                   |                                                        |                              |
|                                                                               |                                                                   |                                                        |                              |
|                                                                               |                                                                   |                                                        |                              |
|                                                                               |                                                                   |                                                        |                              |
|                                                                               | 🖹 Problems 🙋 Javadoc 😥 Declaration                                | 🚍 Console 🛛 🛛 🔳 🗱 🚮                                    |                              |
|                                                                               | <pre><terminated> Lab2Driver [Java Application</terminated></pre> | ] D:\Program Files\Java\jre1.6.0_03\bin\javaw.exe (200 | 08-1-23 下午07:59:27)          |
|                                                                               |                                                                   |                                                        |                              |
|                                                                               |                                                                   |                                                        |                              |
|                                                                               |                                                                   |                                                        |                              |
|                                                                               |                                                                   |                                                        | 1                            |
| <                                                                             | <u>s</u>                                                          |                                                        | 2                            |
| [ <mark>]</mark> <sup>◆</sup> Lab#1                                           |                                                                   |                                                        |                              |

## Javadoc - Step 3

| 🖨 Generate Javadoc                                                                                                    |                                                                                   |                                                    |
|----------------------------------------------------------------------------------------------------|-----------------------------------------------------------------------------------|----------------------------------------------------|
| <b>Javadoc Generation</b><br>Select types for Javadoc g                                                                                            | 1. According to yo<br>input the correct p<br>javadoc.exe                          | ath for                                            |
| Ja <u>v</u> adoc command:                                                                                                    |                                                                                   |                                                    |
| D:\Program Files\Java\jdk:                                                                                                    | 1.6.0_03\bin\javadoc.exe                                                          | Configure                                          |
| Select types for which Jav                                                                                                    | adoc will be generated:                                                           |                                                    |
| <ul> <li>Choose it.</li> <li>Choose it.</li> <li>Private</li> <li>Private</li> <li>Private: Generate Javad</li> <li>Use Standard Doclet</li> </ul> | 3. This v<br>containing<br>PAckage OFrotected<br>loc for all classer and members. | vill be the folder<br>ng javadoc files.<br>OPyblic |
| Destination: D:\4                                                                                                    | temp\proj\workspace\cs2334 lab1\doc                                               | Browse                                             |
| OUse Custom Doclet                                                                                                    |                                                                                   |                                                    |
| Doc <u>l</u> et name:                                                                                                    |                                                                                   |                                                    |
| Doclet class <u>p</u> ath:                                                                                                    |                                                                                   |                                                    |
| 0                                                                                                    | 4. Press it                                                                       |                                                    |

# Javadoc - Step 4

| 🖨 Generate Javadoc                                                                                                    |                                                                                   |  |
|----------------------------------------------------------------------------------------------------|-----------------------------------------------------------------------------------|--|
| <b>Javadoc Generation</b><br>Configure Javadoc arguments for standard doclet.                                                                                                    |                                                                                   |  |
| □ Document <u>i</u> tle:<br>Basic Options<br>♥ Generate <u>use page</u><br>♥ Generate <u>hierarchy tree</u><br>♥ Generate <u>navigator bar</u><br>♥ Generate <u>index</u><br>♥ Separate index <u>per letter</u>                                                                                                    | Document these tags<br>V@guthor<br>V@yersion<br>V@deprecated<br>V deprecated list |  |
| Select referenced archives and projects to which links should be generated:<br>Charsets.jar - http://java.sun.com/javase/8/docs/api/<br>dnsns.jar - http://java.sun.com/javase/8/docs/api/<br>jce.jar - http://java.sun.com/javase/8/docs/api/<br>Lab#1 - not configured<br>localedata.jar - http://java.sun.com/javase/8/docs/api/<br>resources.jar - http://java.sun.com/javase/8/docs/api/<br>resources.jar - http://java.sun.com/javase/8/docs/api/ |                                                                                   |  |
| Style sheet:                                                                                                    | Brogseller<br>Click it.                                                           |  |
| ⑦                                                                                                    | Next > Finish Cancel                                                              |  |

# Javadoc - Step 5

| 🖨 Generate Javadoc                                                                                                    | ×   |
|----------------------------------------------------------------------------------------------------|-----|
| Javadoc Generation<br>Configure Javadoc arguments.                                                                                | 1   |
| Qverview:       Browse         WM options (prefixed with '-J', e.gJ-Xmx180m for larger heap space):                               |     |
| Extra Javadoc options (path names with white spaces must be enclosed in quotes):<br>-breakiterator<br>1. Insert "-breakiterator". | (A) |
| JRE source compatibility: 1.6 🗸                                                                                                   |     |
| Open generated index file in browser          2. Press it.                                                                        |     |

#### Javadoc - Step 6

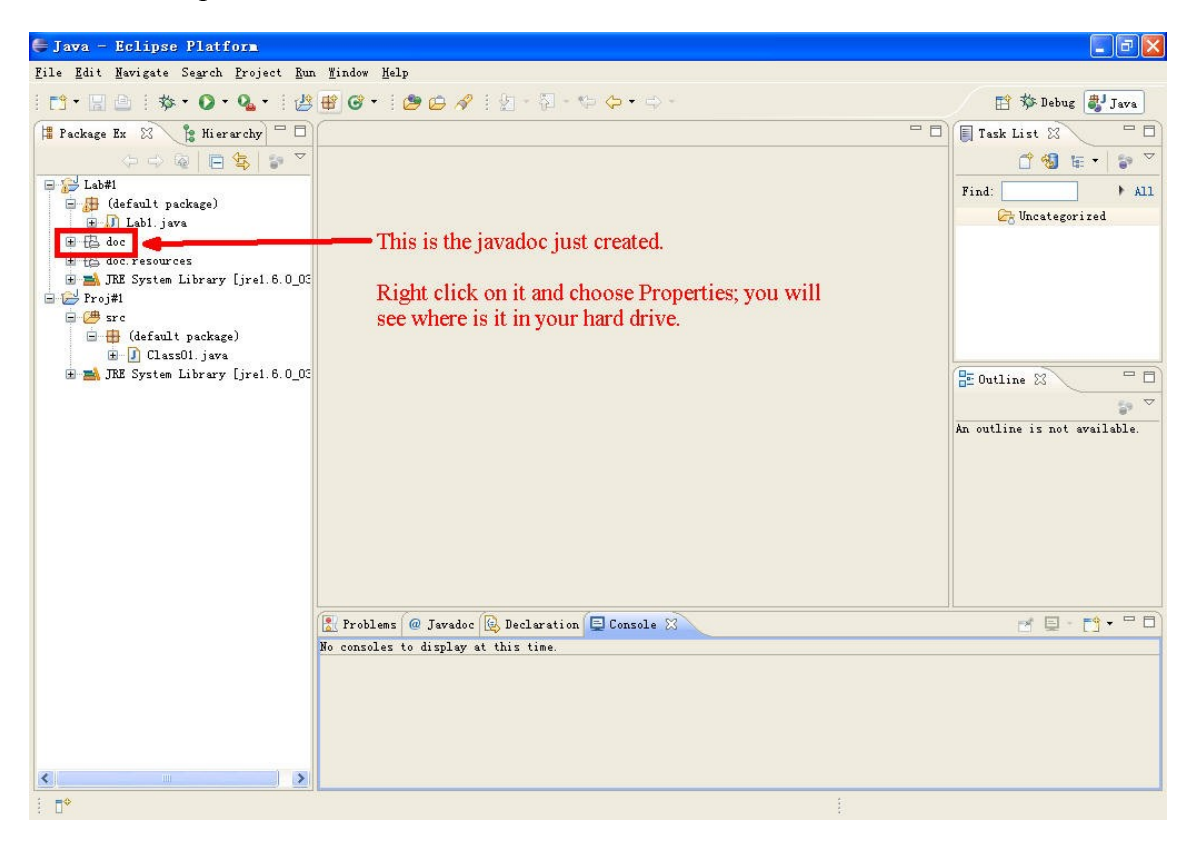

Section B - Creating an Eclipse Project Archive:

## Archive - Step 1

| 🖨 Jawa - Eclipse SDK                                                                                                    |                                                                                                    |                              |
|----------------------------------------------------------------------------------------------------|----------------------------------------------------------------------------------------------------|------------------------------|
| <u>File Edit Source Refactor Navigate Se</u>                                                                                                    | egrch Project Run Mindow Help                                                                                                    |                              |
| 📬 • 📓 🖆   🏘 • 🔕 • 🖓 • 🖓                                                                                                    | ₩ 중 • 1 월 ৵ 1 63 • 1 월 - 51 - 10 수 • ↔ -                                                                                                    | 📫 🐉 Java                     |
| 🚦 Package Exp. 🗙 Hierarchy 🖵 🗖                                                                                                    | - 0                                                                                                    | 🗄 Outline 🖾 📃 🗖              |
| <ul> <li>Dogl234</li> <li>Caffult package)</li> <li>Diver, java</li> <li>Zipcode, java</li> <li>Zipcode, java</li></ul> | Important :<br>Make sure your project has the same name as the 4x4 of<br>the group member who will be submitting the project.<br>Right click on it. | An outline is not available. |
|                                                                                                    | Problems Javadoc Declaration 📮 Console 🛛 Call Hierarchy                                                                                             | 전 및 - 👩 • 🗖 🗋                |
|                                                                                                    | No consoles to display at this time.                                                                                                    |                              |
| <                                                                                                    |                                                                                                    |                              |
|                                                                                                    | 1                                                                                                    |                              |

## Archive - Step 2

| 🖶 Jawa - Eclipse SDK                                                                     |                                                                                                    |                                       | 🔳 🖻 🗾                        |
|------------------------------------------------------------------------------------------|----------------------------------------------------------------------------------------------------|---------------------------------------|------------------------------|
| <u>F</u> ile <u>E</u> dit <u>Source</u> Refac <u>t</u> or <u>N</u> avigate Se <u>a</u> r | ch <u>P</u> roject <u>R</u> un <u>W</u> i                                                                                                    | ndow <u>H</u> elp                     |                              |
| 🗈 • 🗟 🗅   🏇 • 🔕 • 🥵 🗄                                                                    | 8 🞯 • 🛛 🥭 🔗 🛛                                                                                                    | Co • 1 ½ - ½ - ♥ Φ • ♥ -              | 😭 🐉 Java                     |
| 🚦 Package Exp 🗙 Hierarchy 🗂 🗖                                                            |                                                                                                    | - 8                                   | 🗄 Outline 🖾 🗖 🗖              |
|                                                                                          |                                                                                                    |                                       | An outline is not available. |
| □ 🔂 blog1234                                                                             |                                                                                                    |                                       |                              |
| e (defe Rew Co Tato                                                                      |                                                                                                    |                                       |                              |
|                                                                                          |                                                                                                    |                                       |                              |
| Den in New Window                                                                        |                                                                                                    |                                       |                              |
| E Zi                                                                                     | <u>r4</u>                                                                                                    |                                       |                              |
| 🗉 🔁 doc 📔 Сору                                                                           | Ctrl+C                                                                                                    |                                       |                              |
| 🖼 🔂 doc. z 🌇 Copy Qualified Name                                                         |                                                                                                    |                                       |                              |
| towns                                                                                    | Ctrl+V                                                                                                    |                                       |                              |
| X Delete                                                                                 | Delete                                                                                                    |                                       |                              |
| Build Path                                                                               | •                                                                                                    |                                       |                              |
| Source                                                                                   | Alt+Shift+S 🕨                                                                                                    |                                       |                              |
| Refactor                                                                                 | Alt+Shift+T 🕨                                                                                                    |                                       |                              |
| Pas Import                                                                               |                                                                                                    |                                       |                              |
| Export                                                                                   |                                                                                                    | Click it.                             |                              |
| A Refresh                                                                                | F5                                                                                                    |                                       |                              |
| Close Project                                                                            |                                                                                                    |                                       |                              |
| Run år                                                                                   | •                                                                                                    |                                       |                              |
| Debug As                                                                                 | •                                                                                                    |                                       |                              |
| 🐳 Build Fat Jar                                                                          |                                                                                                    |                                       |                              |
| Team                                                                                     | ۲                                                                                                    | laration 📮 Console 🛛 🛛 Call Hierarchy |                              |
| Comp <u>a</u> re With                                                                    | •                                                                                                    | y at this time.                       |                              |
| Restore from Local Histo:                                                                | r <u>v</u>                                                                                                    |                                       |                              |
| 2001 201                                                                                 | 1980 - 1980 - 19 |                                       |                              |
| Properties                                                                               | Alt+Enter                                                                                                    |                                       |                              |
|                                                                                          |                                                                                                    |                                       |                              |
| < >                                                                                      |                                                                                                    |                                       |                              |
| i ≣† blog1234                                                                            |                                                                                                    |                                       |                              |

## Archive - Step 3

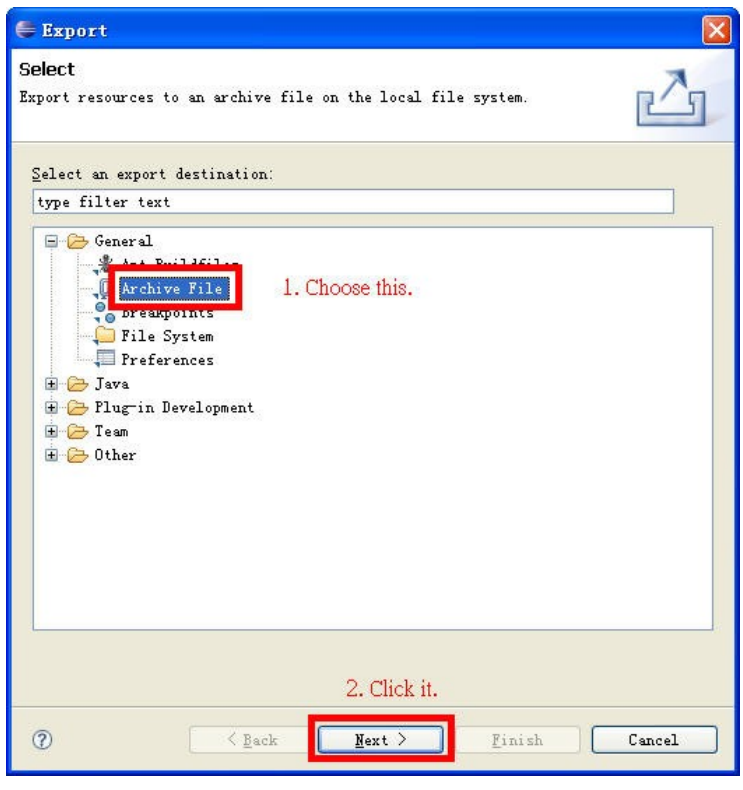

Archive - Step 4

| 🖨 Export                                                                                                    |                                                                                                    |
|----------------------------------------------------------------------------------------------------|----------------------------------------------------------------------------------------------------|
| Archive file<br>Export resources to an archive file on the local file                                                                                                    | system.                                                                                                    |
| <ul> <li>Image: Blog1234</li> <li>This will be the location of the zip file.<br/>The name of the zip file can be whatever you like.</li> <li>Select Types</li> <li>Select All Deselect All</li> <li>To grehive file: D:\cs2334sp08\projects\proj1\blog12</li> <li>Options</li> </ul> | Image: classpath         Image: classpath         Image: classpath |
| Save in <u>rip</u> format<br>Saye in tar format<br>Compress the contents of the file                                                                                                    | Ocreate only selected directories                                                                                                    |
| ⑦                                                                                                    | k Mext > Finish Cancel                                                                                                    |